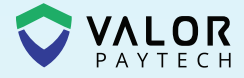

# Quick Reference Guide

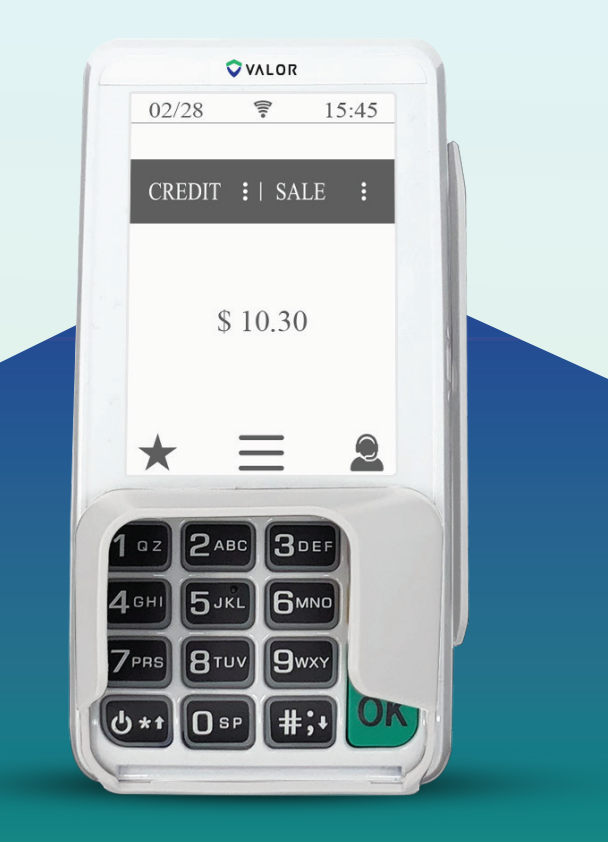

# VL**300** Standalone PIN Pad

valorpaytech.com

# Select PIN Pad Type

- Press the cancel key on the idle screen (Receiving Mode). Choose the PIN pad type and press 1.
- 2. Select **Standalone** or **Press 2** to convert the PIN pad into a standalone.
- Select Yes on the confirmation dialog box, and the terminal will check the Ethernet connection; based on the successful connection, it will act as a standalone after reboot by entering the EPI screen.

## C Transactions

#### **CREDIT SALE**

- 1. Enter Transaction Amount and tap OK.
- 2. Swipe/Insert/Tap card on Present Card screen or start typing card number for Manual Entry.
- 3. Sign and Tip if prompted.
- 4. Select receipt delivery method.

#### **DEBIT SALE**

- 1. Tap Credit until Debit is displayed.
- 2. Enter Transaction Amount and press OK.
- 3. Swipe/Insert/Tap card on Present Card screen or start typing card number for Manual Entry.
- 4. Enter **PIN** and **Tip** if prompted.
- 5. Select receipt delivery method.

#### **CREDIT VOID**

- Tap Sale until Void is displayed. Press OK and enter password
- Select Tran Number or Card Number. If Tran Number, enter transaction number. If Card Number, enter last 4 digits of card.
- Transaction will appear on screen. Press OK to void transaction.
- 4. Select receipt delivery method.

#### **CREDIT REFUND**

- 1. Tap Sale until Refund is displayed. Enter Refund amount and press OK.
- 2. Enter password if prompted.
- 3. Swipe/Insert/Tap card on Present Card screen or start typing card number for Manual Entry.
- 4. Select receipt delivery method.

#### **CREDIT PREAUTH**

- 1. Tap **Sale** until **PreAuth** is displayed. Enter dollar amount and press **OK**.
- Swipe/Insert/Tap card on Present Card screen or start typing card number for Manual Entry.
- **3.** Select receipt delivery method.

#### **CAPTURE PREAUTH** (Credit)

- Tap Sale until Ticket is displayed. Enter dollar amount, press OK and enter password.
- Select Tran Number or Card Number. If Tran Number, enter transaction number. If Card Number, enter last 4 digits of card.
- 3. Transaction will appear on screen. Press **OK** to Complete transaction.
- 4. Sign and Tip if prompted.
- 5. Select receipt delivery method.

### \star Favorites Menu

**SETTLEMENT** Option to settle the current batch.

CHANGE PASSWORD | Set one general password OR create custom passwords for settlements, voids\refunds & removing custom fee.

**DOWNLOAD PACKAGE** | Applies parameter changes or updates version on device.

**COMM CONFIG** | Configure your internet connection settings.

**REBOOT** | Power cycles device

**REMOTE DIAGNOSTICS** | Allows ISO to remotely troubleshoot the device.

**PINPAD TYPE OPTION** Users can select either "Work with VL100" or "Standalone" mode from the menu.

### **Terminal Guide**

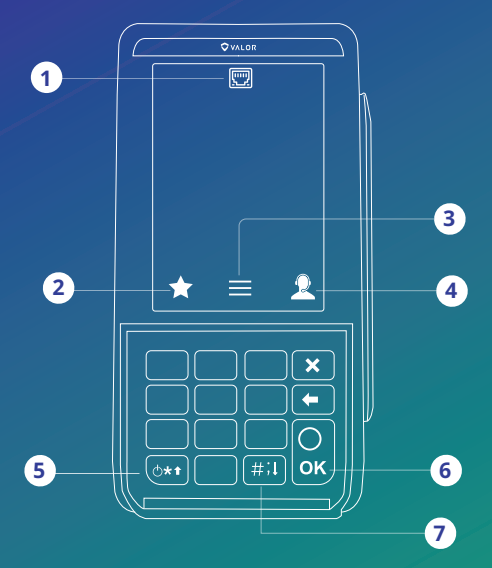

- 1. Connection Icon
- 2. Favorites Icon
- 3. Main Menu
- 4. Contact Support
- 5. Hold to power down terminal
- 6. Enter / Confirm Selection
- 7. Main Menu on Keypad

#### Visit Our Knowledge Base

Scan the QR Code with your mobile device to search for troubleshooting articles.

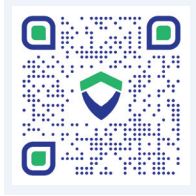

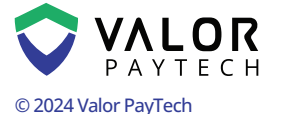

M: sales@valorpaytech.com P: 1.800.615.8755 f X ◎ □ in

#### THE FUTURE OF PAYMENT TECHNOLOGY